## **Identifying Elements of the Screen**

The Quattro Pro screen consists of several different elements, as illustrated in Figure 1-2. The bulk of the screen is occupied by the spreadsheet itself. This grid provides a work surface where you can enter and manage your data. Surrounding the sheet are several different command interfaces and display areas. Each of these items allows you to receive information about, or apply functions to, the data on the sheet. Table 1-1 describes the various parts of the Quattro Pro screen.

| Select a     | 11                                                                                    |                                                                                                    |                                                                                                    |                                          |
|--------------|---------------------------------------------------------------------------------------|----------------------------------------------------------------------------------------------------|----------------------------------------------------------------------------------------------------|------------------------------------------|
| button       | Menu bar                                                                              | Input line                                                                                                    | Toolbar                                                                                                    |                                          |
|              | 1                                                                                     |                                                                                                    | 1                                                                                                    |                                          |
| E Corel Qu   | attro Pro - c:\MyFiles\Note                                                           | bk1.wb3                                                                                                    |                                                                                                    | 2 8 ×                                    |
| E Ele Ed     | t View Incent Format T                                                                | ools Window Help                                                                                                 |                                                                                                    | <u>ान प्र</u>                            |
| n 20         | SIDANKI                                                                               |                                                                                                    | 7世間里(分-落                                                                                                    | 9                                        |
|              |                                                                                       |                                                                                                    |                                                                                                    |                                          |
| And          | <u> </u>                                                                              |                                                                                                    |                                                                                                    | Service Services                         |
| A:A1         | &1                                                                                    |                                                                                                    | Keziki dalah katologia                                                                                                    |                                          |
| · 探索 ● (1)   | A                                                                                     | ka, το <b>Ο</b> τη από <b>Ε</b> τη από τη Ε                                                                      | F G H                                                                                                    | 4890 1 - SAR 🖕                           |
| 5            | Select                                                                                | or                                                                                                    |                                                                                                    |                                          |
| 2            |                                                                                       |                                                                                                    |                                                                                                    |                                          |
| <u>803</u>   | rees                                                                                  | <i>Ргор</i>                                                                                                    | ertyColum                                                                                                    | n <b>n</b>                               |
| 5            | م معند میں ورد و میں یہ ایک میں میں معنوب میں اور اور اور اور اور اور اور اور اور اور | — bar                                                                                                    | border                                                                                                    | <b>.</b>                                 |
| 6            |                                                                                       | n an an an an an an an an an an an an an                                                                         |                                                                                                    |                                          |
| 7            | 1                                                                                     | entere erer er som all state                                                                                     |                                                                                                    | · · · · · · · · · · · · · · · · · · ·    |
| 8            | Row                                                                                   | ·                                                                                                    |                                                                                                    |                                          |
|              | horder                                                                                | na in the second second second second second second second second second second second second second second se   | ، سے باہ ایک مسیدیک<br>ا                                                                                                    |                                          |
| 11           |                                                                                       |                                                                                                    |                                                                                                    |                                          |
| 12           |                                                                                       | · · · · · · · · · · · · · · · · · · ·                                                                            | · ····                                                                                                    |                                          |
| <u>13</u> QL | iick                                                                                  |                                                                                                    |                                                                                                    | **                                       |
| <u>14</u> Ta | <b>Б</b>                                                                              |                                                                                                    |                                                                                                    |                                          |
| 15<br>15 hu  | Hon                                                                                   | and the second second second second second second second second second second second second second second second |                                                                                                    | · · · · · · · · · · · · · · · · · · ·    |
| 17 00        |                                                                                       | •                                                                                                    | · · · · · ·                                                                                                    | ······································   |
|              |                                                                                       |                                                                                                    | and a second second second second second second second second second second second second second second second s                                                                                                    |                                          |
| «<>>>>       | I A AB AC AD AE AF AGA                                                                | HAIAJAKI                                                                                                    |                                                                                                    | <u> </u>                                 |
| Notebk1.wb   | 3_ ~~_ ~~_ <u>} }</u>                                                                 | READY                                                                                                    | د المربع الحر حر 5 م من 2000 من 2000 من 2000 من 2000 من 2000 من 2000 من 2000 من 2000 من 2000 من 2000 من 2000 م<br>ما جمع من 2000 من 2000 من 2000 من 2000 من 2000 من 2000 من 2000 من 2000 من 2000 من 2000 من 2000 من 2000 من 2000 م<br>ما جمع من 2000 من 2000 من 2000 من 2000 من 2000 من 2000 من 2000 من 2000 من 2000 من 2000 من 2000 من 2000 من 2000 م | an an an an an an an an an an an an an a |
| -            | 1                                                                                     |                                                                                                    | 4                                                                                                    |                                          |
| Tab scro     | I Sheet tab                                                                           | Notebook                                                                                                    | Status line                                                                                                    | Scroll                                   |
| ontrols      |                                                                                       | window                                                                                                    |                                                                                                    | bars                                     |

Figure 1-2: Elements of the Quattro Pro Screen